# Candidate Registration & Application Process

Biocon Ltd.

Reach back to us for any queries at - TA.India@biocon.com

## STEPS TO CREATE YOUR PROFILE AND APPLY TO A SUITABLE JOB

- BEGIN BY REGISTRATION CREATE A USERID AND PASSWORD. REMEMBER TO MAKE A NOTE OF IT ON A PIECE OF PAPER OR ON YOUR COMPUTER.
- NEXT, YOU WILL BE DIRECTED FIRST TO THE 'CREATE PROFILE' SECTION.
- **3.** ON COMPLETING YOUR PROFILE, YOU CAN SEARCH FOR JOBS.
- 4. ENSURE THAT YOU RELEASE YOUR PROFILE BEFORE APPLICATION TO JOBS.
- **5.** SELECT THE MOST SUITABLE JOB.
- 6. COMPLETING YOUR APPLICATION IN THE 'APPLICANT COCKPIT' AND CLICK ON "APPLY" TO COMPLETE THE APPLICATION PROCESS.

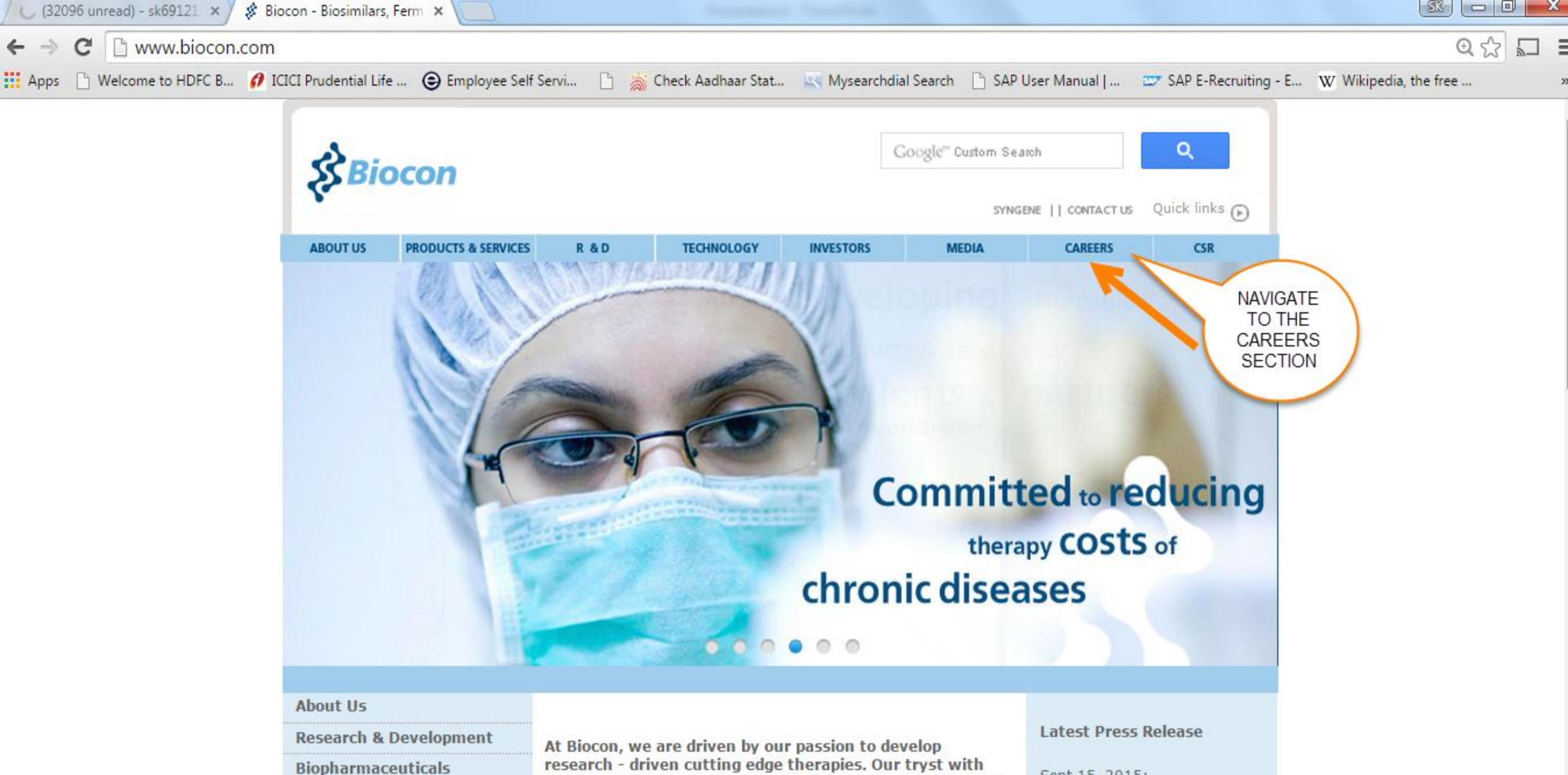

innovation has enabled us to address the relatively unmet

challenging therapeutic spaces. We have earned the trust

pursuit of excellence to find solutions that heal the world.

of patients and doctors through our products that are safe, efficacious and affordable. We are constantly engaged in

needs of our patients through differentiated products in

**Branded Formulations** 

- Transcript of Q1FY'16

**Financial Results** 

Sept 15, 2015: Biocon Inaugurates World Class Devices Facility & Introduces Basalog One<sup>Th</sup>

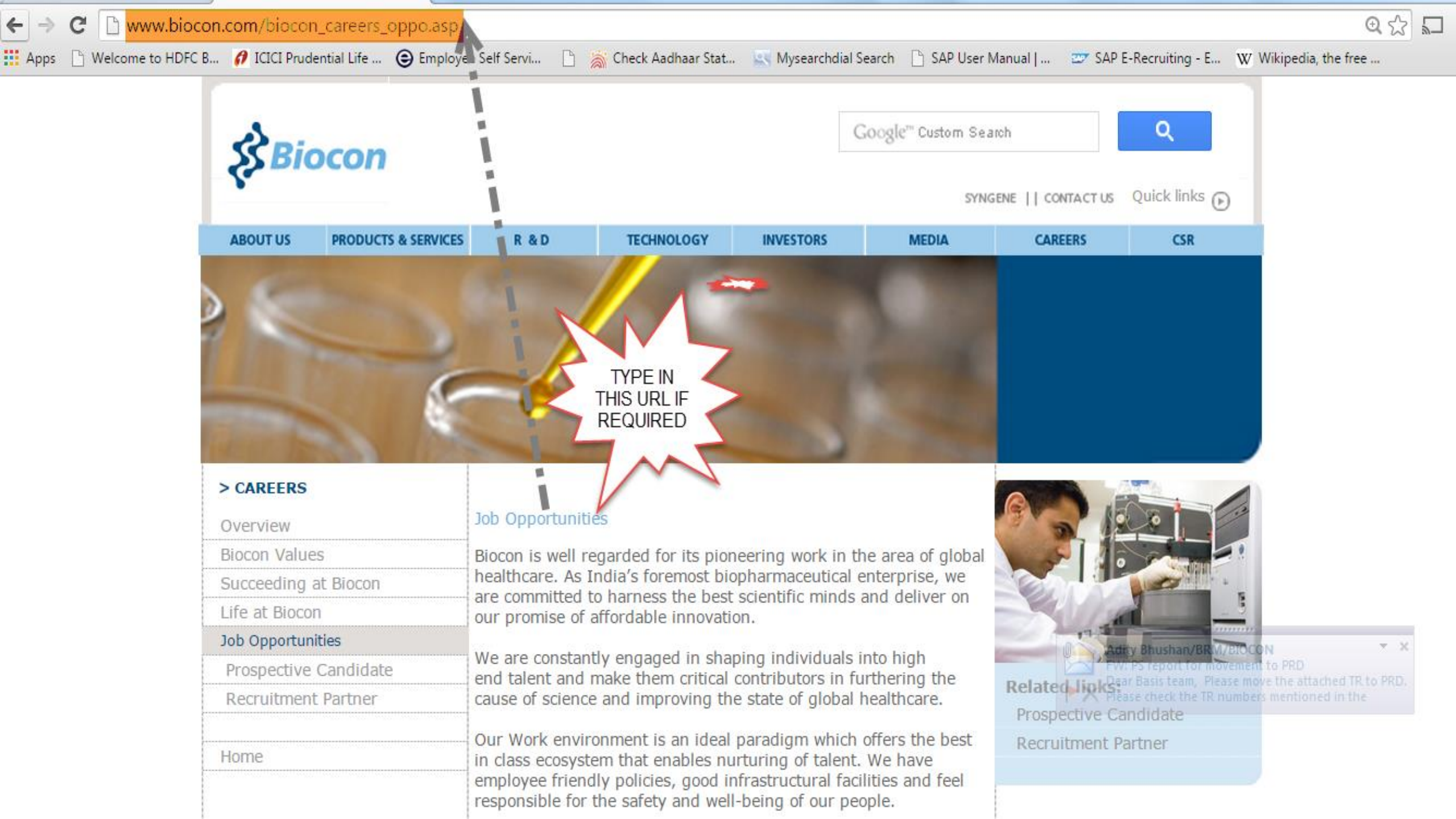

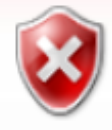

### There is a problem with this website's security certificate.

The security certificate presented by this website was not issued by a trusted certificate authority.

Security certificate problems may indicate an attempt to fool you or intercept any data you send to the server.

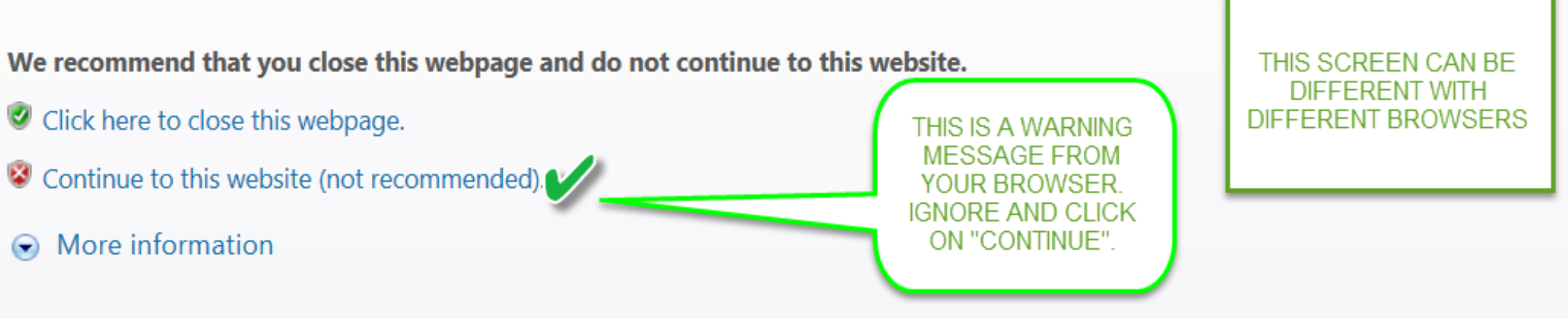

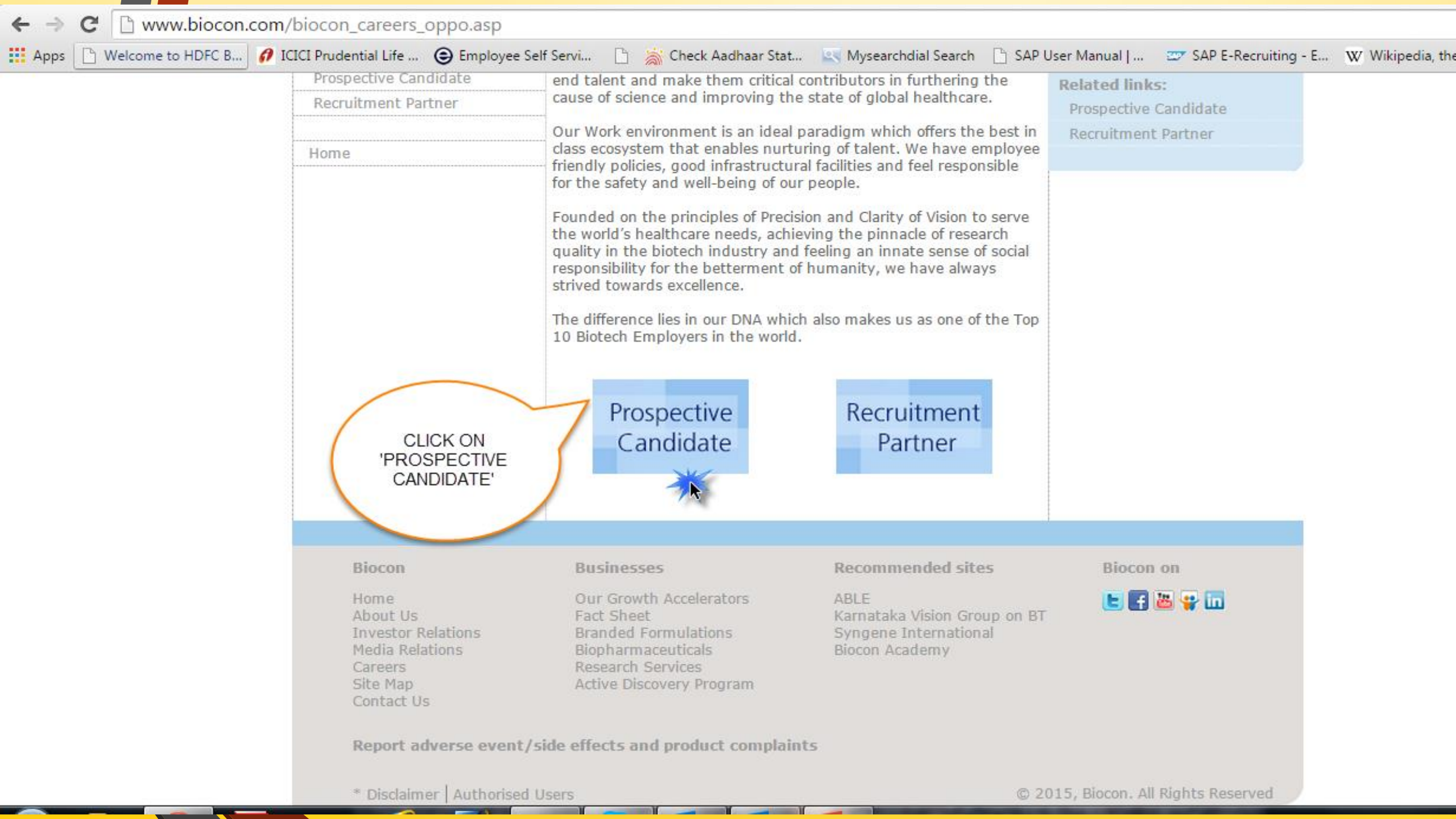

#### 

🔢 Apps 🗋 Welcome to HDFC B... 🜈 ICICI Prudential Life ... 🕒 kervi... 🗋 😹 Check Aadhaar Stat... 🔄 Mysearchdial Search 🗋 SAP User Manual | ... 😅 SAP E-Recruiting - E... 👿 Wikipedia, the free ...

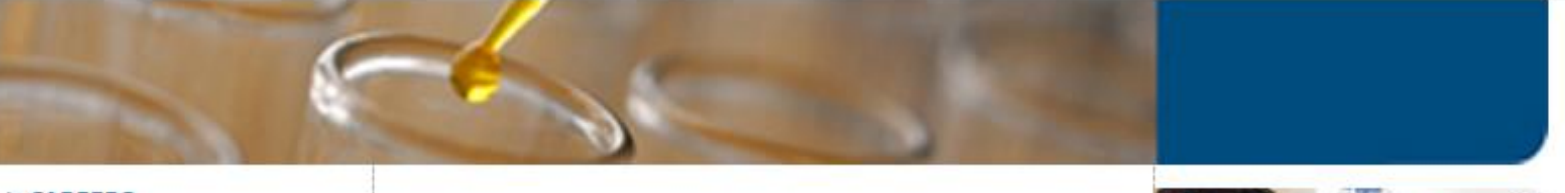

#### > CAREERS

|       | Overview              | Prospective Candid  | ate                                                                                          |
|-------|-----------------------|---------------------|----------------------------------------------------------------------------------------------|
|       | Biocon Values         | Do you have it in y | our DNA to achieve new leaps and bounds of                                                   |
|       | Succeeding at Biocon  | success?            |                                                                                              |
|       | Life at Biocon        | Do you believe that | you possess the skills to be a part of                                                       |
|       | Job Opportunities     | Biocon?             |                                                                                              |
|       | Prospective Candidate | Do you have the pa  | ission and commitment to make a                                                              |
|       | Recruitment Partner   | measurable differen | nce?                                                                                         |
|       |                       | Well then what are  | you waiting for?                                                                             |
|       | Home                  |                     |                                                                                              |
|       |                       | Search              | Check for existing jobs and current<br>openings, and choose the most<br>appropriate for you. |
| FIRST | REGISTER              | Register            | Create your very own user profile, an<br>online version of your CV/Resume.                   |
|       |                       | Logon               | Access your profile with your user ID &<br>Password along with checking your                 |

Related links: Life at Biocon **Biocon Values** Succeeding at Biocon

r ID & Password along with checking your application status.

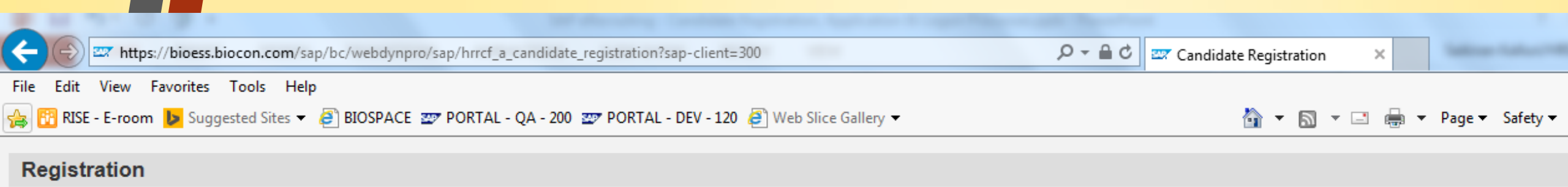

#### Do you want to find out more about your career options in our company?

We are always looking for talented and motivated new employees who can contribute to the success of our company. Take a look at our career pages. You can find important information about our company and current employment opportunities. If you are interested in a job, you can apply directly for it online. If you cannot find a suitable job but would still like to work in our company, you can register your details with us We will contact you as soon as an employment opportunity arises that may interest you.

| Name         |       |  |
|--------------|-------|--|
| First Name:  |       |  |
| Second Name: |       |  |
| Last Name: * | Frank |  |

|     | _     |         |   |
|-----|-------|---------|---|
|     | <br>  |         | _ |
| U.3 |       | - C - I |   |
| _   | <br>_ |         |   |

| User Name: *       | FRANK1                   |                                                               |                                               |
|--------------------|--------------------------|---------------------------------------------------------------|-----------------------------------------------|
| Password: *        | •••••                    |                                                               |                                               |
| Repeat Password: * | •••••                    |                                                               |                                               |
| E-Mail: *          | frank123@gmail.com       |                                                               | ]                                             |
|                    | Make sure that the spece | cified e-mail address is correct. This is necessary as we wil | contact you via the specified e-mail address. |

Repeat E-Mail: \*

frank123@gmail.com

#### Data Privacy Statement

Confirm that you accept our data privacy statement

(1) The information is displayed in a new window. If the display of additional windows is currently suppressed by a pop-up blocker, you must first deactivate this setting.

#### Data Privacy Statement

We endeavour to ensure that the data you submit to us remains confidential and is used only for the purposes stated in the data privacy statement.

Yes, I have read the data privacy statement and I accept it.

| File Edit View F                            | THE CAN                  |                      | TE PRC              | OFILE (          | CREAT            | ION PAT                   | HWAY |  |
|---------------------------------------------|--------------------------|----------------------|---------------------|------------------|------------------|---------------------------|------|--|
| 🚖 🔃 RISE - E-room                           | Suggested Sites -        | 🧧 BIOSPACE 🔤         | PORTAL - QA - 20    | 0 🖅 PORTAL - D   | EV - 120 🧧 We    | b Slice Gallery 🔻         |      |  |
| SAP                                         |                          |                      |                     |                  |                  |                           |      |  |
|                                             | Des Cla                  |                      |                     |                  |                  |                           |      |  |
| Candidate                                   | Profile Employme         | ent Opportunities    |                     |                  |                  |                           |      |  |
| My Profile Person                           | al Settings Change U     | ser Name Delete      | Registration        |                  |                  |                           |      |  |
| My Profile                                  |                          |                      |                     |                  |                  |                           |      |  |
| Personal Data                               | 2<br>Education/Training  | 3<br>Work Experience | 4<br>Qualifications | 5<br>Preferences | 6<br>Attachments | 7<br>Overview and Release | 8    |  |
| Previous step Next                          | Step >                   |                      |                     |                  |                  |                           |      |  |
| What is your personal da                    | ata and how can we conta | ct you?              |                     |                  |                  |                           |      |  |
| Form of Address:                            | Select                   | ·                    | Second Title:       | Select           | ~                |                           |      |  |
| Name Affix:                                 | Select                   | -                    |                     |                  |                  |                           |      |  |
| First Name:                                 |                          |                      | Second Name:        |                  |                  |                           |      |  |
| Last Name: *                                | Frank                    | _                    | Name Prefix:        | Select           | ~                |                           |      |  |
| Gender:                                     | Unknown                  | ·                    |                     |                  |                  |                           |      |  |
| Date of Birth:                              |                          | 1                    |                     |                  |                  |                           |      |  |
| Permanent Residence                         |                          |                      |                     |                  |                  |                           |      |  |
| Street/House Number:                        |                          |                      |                     |                  |                  |                           |      |  |
| Street/House Number 2:                      | Select                   |                      | Pogiago             |                  |                  |                           |      |  |
| Location:                                   | Select                   | <u> </u>             | Postal Code:        |                  |                  |                           |      |  |
| Temporary Residence<br>Street/House Number: |                          |                      |                     |                  |                  |                           |      |  |
| Street/House Number 2:                      |                          |                      |                     |                  |                  |                           |      |  |
| Country:                                    | Select                   | r                    | Region:             |                  |                  |                           |      |  |
| Location:                                   |                          |                      | Postal Code:        |                  |                  |                           |      |  |

Albiele e delenere superiel service en ferrire de la service de la service de

# THE APPLICATION WIZARD OPENS UP FOR THOSE WHO HAVE COMPLETED PROFILE

## **Application Wizard**

Display Job Posting "SENIOR EXECUTIVE"

#### Welcome, Tom

Would you like to apply for another employment opportunity? You can also use for this application the resume information that you entered for the previous application. Continue with the application wizard to check your resume again or add further details.

Continue

Close

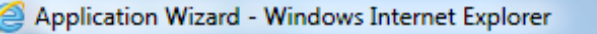

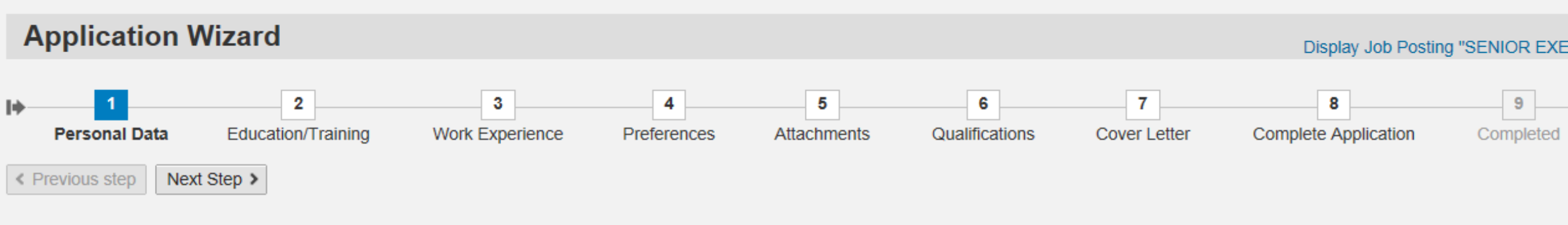

#### What is your personal data and how can we contact you?

| Form of Address: | Select  | ~ |               |
|------------------|---------|---|---------------|
| Title:           | Select  | ~ | Second Title: |
| Name Affix:      | Select  | ~ |               |
| First Name:      |         |   | Second Name:  |
| Last Name: *     | Tom     |   | Name Prefix:  |
| Gender:          | Unknown | ~ |               |
| Date of Birth:   |         | 1 |               |

| Title: | Select | ~ |
|--------|--------|---|
|        |        |   |
| Name:  |        |   |
| efix:  | Select | ~ |
|        |        |   |

#### Permanent Residence

| Street/House Number:   |        |
|------------------------|--------|
| Street/House Number 2: |        |
| Country:               | Select |
| Location:              |        |

| Temporary | Residence |
|-----------|-----------|
|-----------|-----------|

Street/House Number: Street/House Number 2: Country:

| - Select | ~ |
|----------|---|
|          |   |

| Select | ~ |  |
|--------|---|--|
|        |   |  |

| _ |   |   |   |   |   |  |
|---|---|---|---|---|---|--|
|   | ~ | ~ |   | ~ | n |  |
|   |   | u | P | U |   |  |
|   | - | Э |   | ~ |   |  |

Region:

Postal Code:

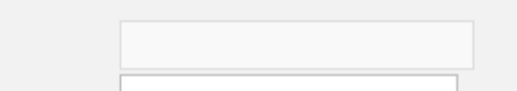

## **JOB SEARCH STEPS**

- **1.** On the corporate website, navigate to the "prospective candidate" section.
- Click on "Search".
- **3.** A listing of jobs will display.
- **4.** Select the most suitable job.
- **5.** Click on "Apply".
- 6. If you already have a created a registration, then the applicant cockpit will open out for you to complete the application process.
- 7. Else, you will be directed to the profile creation section to complete the same and then apply to the job.
- 8. Alternatively you can click on "Login" and provide your Login credentials and search for jobs or complete your profile / application.

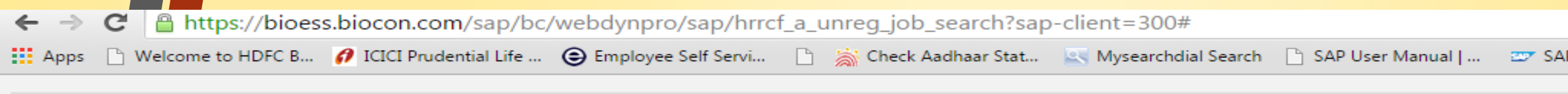

#### Job Search

Are you looking for an interesting new job?

We are constantly looking for talented and motivated new employees who can contribute to the success of our company. Take a look at our employment opportunities! You can restrict the search result by specifying search criteria

| Start Reset<br>Full Text Search<br>Keywords: | CLICK ON 'START' TO GET<br>A LISTING OF ALL JOBS |
|----------------------------------------------|--------------------------------------------------|
| Search Method:                               | With at least one of the words                   |

#### Search Criteria for Employment Opportunities

| Functional Area: | <ai⊳<br>ANRD<br/>Administration<br/>B2B Sales<br/>BBRC<br/>BF-Bioproducts</ai⊳<br> | ÷ |
|------------------|------------------------------------------------------------------------------------|---|
| Country:         | <all><br/>India</all>                                                              | * |
| Contract Type:   | <al><br/>Consultant<br/>Contract<br/>Permanent</al>                                | + |
| Hierarchy Level: | <al><br/>No Selection Required</al>                                                | + |

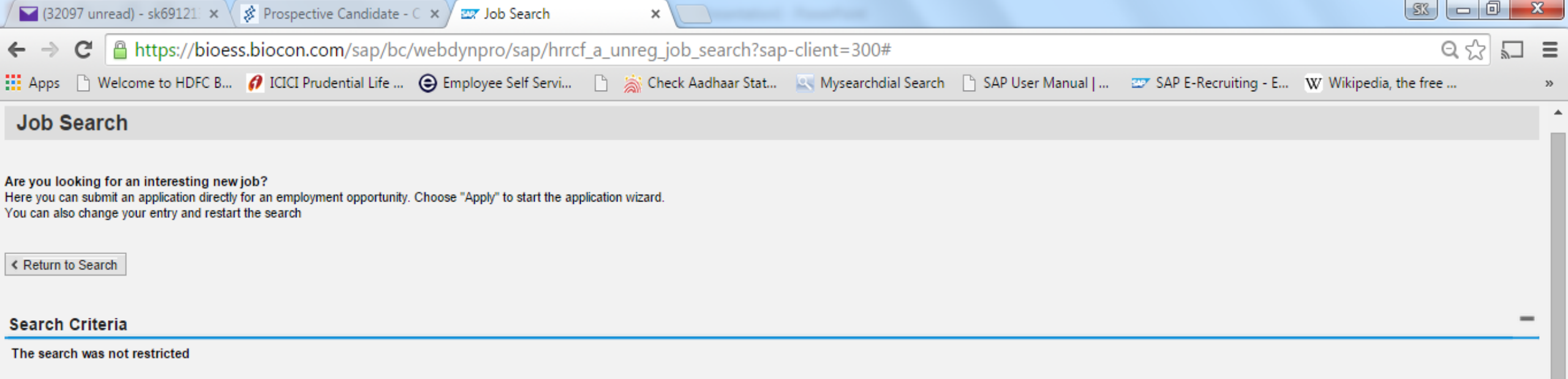

#### Search Result: 11 Hits

| Job Posting                                                     | Functional Area                  | Country | Employment Start Date | Reference Code       | Published  |
|-----------------------------------------------------------------|----------------------------------|---------|-----------------------|----------------------|------------|
| Senior Role - Fill Finish Manufacturing                         | Production                       |         | 17.12.2014            | 96                   | 14.09.2015 |
| SENIOR EXECUTIVE                                                | Quality                          | India   |                       | SR EXEC-20t-SEN-QA95 | 09.09.2015 |
| SENIOR EXECUTIVE                                                | Quality                          | India   | 24.07.2014            | SR EXEC-20tQC94      | 07.09.2015 |
| SALES MANAGER-Mumbai                                            | Branded Formulations             |         |                       | SALESMGRSAL-BF91     | 28.08.2015 |
| JUNIOR EXECUTIVE                                                | Small Molecules                  |         |                       | JR EXECSMA93         | 28.08.2015 |
| JUNIOR EXECUTIVE                                                |                                  |         |                       | JR EXECJUN-SMA90     | 26.08.2015 |
| ASSISTANT MANAGER - Regulatory Affairs ( Small Molecules - API) | International Regulatory         |         |                       | ASST MGRASS-REG87    | 25.08.2015 |
| SAP FICO Consultant(Asst Manager)                               | Business Relationship Management |         | 31.08.2015            | ASST MGRASS-BUS84    | 19.08.2015 |
| ASSOCIATE MANAGER                                               | Intellectual Property Rights     | India   | 30.09.2015            | ASSO MGR-20tINT81    | 05.08.2015 |
| Senior Scientific Manager -Process Development                  |                                  |         |                       | 61                   | 13.04 2015 |
| SENIOR MANAGER                                                  |                                  |         |                       | SR MGRSEN-REG62      | 13.0       |

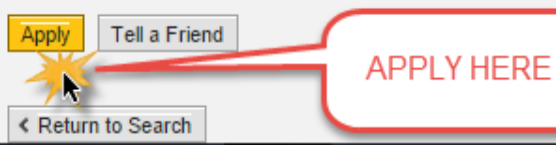

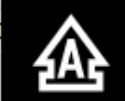

## Logon from Corporate Website

 In case you already have a profile created and need to access it, please visit the Career Section and click on 'Prospective Candidate'.

**2.** Click on "Logon".

- **3.** Input your Login Credentials (i.e. Userid and Password)
- 4. In case you have not created them, then you can do it from the "register here' link on the logon pad.

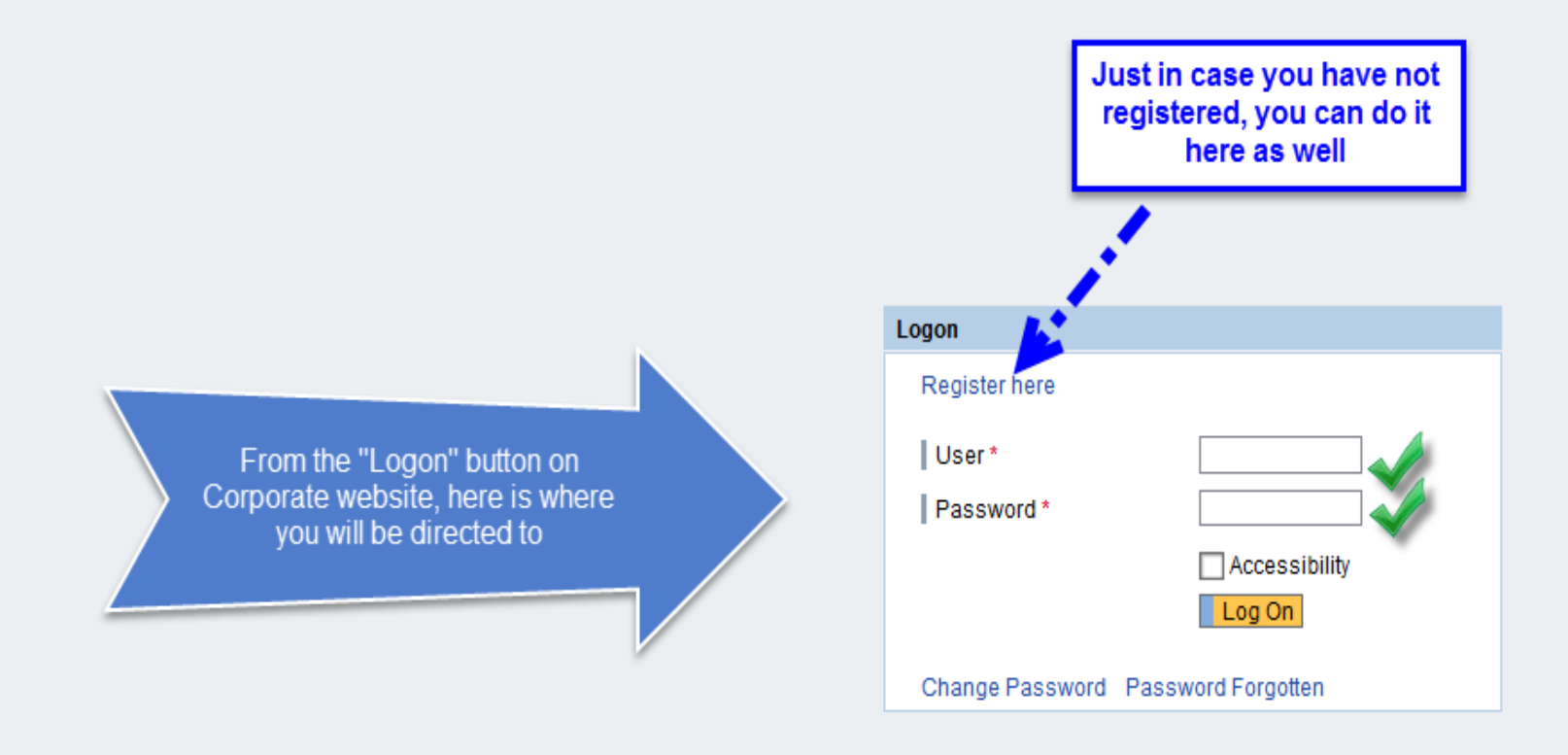